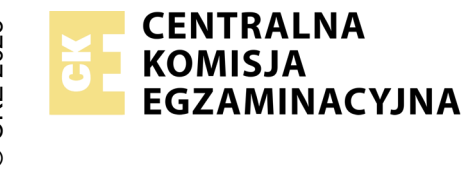

## EGZAMIN ZAWODOWY Rok 2024 ZASADY OCENIANIA

Arkusz zawiera informacje prawnie chronione do momentu rozpoczęcia egzaminu

Nazwa kwalifikacji: Administracja i eksploatacja systemów komputerowych, urządzeń peryferyjnych i lokalnych sieci komputerowych Oznaczenie arkusza: INF.02-03-24.06-SG

Symbol kwalifikacji: **INF.02** Numer zadania: **03** Wersja arkusza: **SG** 

## PODSTAWA PROGRAMOWA 2019

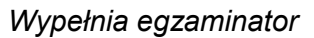

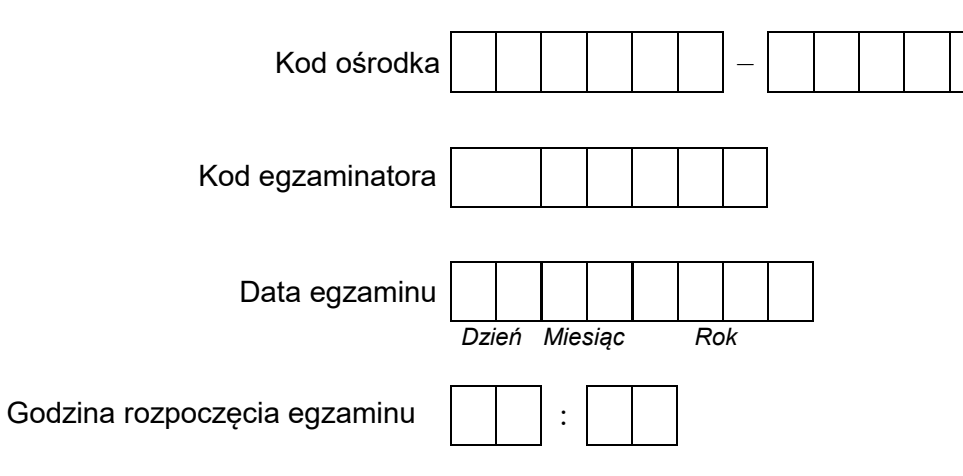

| Numer PESEL zdającego* |  |  |  |  |  |  | Numer<br>stanowiska |  |  |  |  |
|------------------------|--|--|--|--|--|--|---------------------|--|--|--|--|
|                        |  |  |  |  |  |  |                     |  |  |  |  |
|                        |  |  |  |  |  |  |                     |  |  |  |  |
|                        |  |  |  |  |  |  |                     |  |  |  |  |
|                        |  |  |  |  |  |  |                     |  |  |  |  |
|                        |  |  |  |  |  |  |                     |  |  |  |  |
|                        |  |  |  |  |  |  |                     |  |  |  |  |

\* w przypadku braku numeru PESEL – seria i numer paszportu lub innego dokumentu potwierdzającego tożsamość

## Egzaminatorze!

- Oceniaj prace zdających rzetelnie i z zaangażowaniem. Dokumentuj wyniki oceny.
- Stosuj przyjęte zasady oceniania w sposób obiektywny.
- Jeżeli zdający, wykonując zadanie egzaminacyjne, uzyskuje inne rezultaty albo pożądane rezultaty uzyskuje w inny sposób niż uwzględniony w zasadach oceniania lub przedstawia nietypowe rozwiązanie, ale zgodnie ze sztuką w zawodzie, to nadal oceniaj zgodnie z kryteriami zawartymi w zasadach oceniania. Informacje o tym, że zasady oceniania nie przewidują zaistniałej sytuacji, przekaż niezwłocznie w formie pisemnej notatki do Przewodniczącego Zespołu Egzaminacyjnego z prośbą o przekazanie jej do Okręgowej Komisji Egzaminacyjnej. Notatka może być sporządzona odręcznie w trybie roboczym.
- Informuj przewodniczącego zespołu nadzorującego o wszystkich nieprawidłowościach zaistniałych w trakcie egzaminu, w tym w szczególności o naruszeniach przepisów bezpieczeństwa i higieny pracy i o podejrzeniach niesamodzielności w wykonaniu zadania przez zdającego.

|          | Numer<br>stanowiska                                                                                                    |       |       |          |      |  |   |
|----------|----------------------------------------------------------------------------------------------------|-------|-------|----------|------|--|---|
|          | Elementy podlegające ocenie/kryteria oceny                                                                                                    |       |       |          |      |  |   |
| Re       | zultat 1: Montaż kabla krosowego oraz podłączenie urządzeń                                                                                                    |       |       |          |      |  |   |
| Uv<br>zg | vaga: Oceny kryteriów 1.1 - 1.4 należy dokonać po informacji od Przewodniczącego ZN o wykonaniu kabla. Przebieg montażu i<br>odnie z kryteriami zapisanymi w przebiegu 1 | nale. | ży c  | cen      | ić   |  |   |
| 1        | Wszystkie żyły kabla podłączono są do wtyków 8P8C wg sekwencji T568B                                                                                                    |       |       |          |      |  | 1 |
| 2        | Wtyki 8P8C zaciśnięto w taki sposób aby zatrzask był na zewnętrznej izolacji kabla U/UTP                                                                                 |       |       |          |      |  |   |
| 3        | Użyto kabla U/UTP typu linka                                                                                                    |       |       |          |      |  |   |
| 4        | W obecności egzaminatora przeprowadzono za pomocą testera okablowania test wykonanego kabla oraz test potwierdził<br>poprawność jego wykonania                           |       |       |          |      |  |   |
| 5        | Wszystkie urządzenia sieciowe podłączono zgodnie ze schematem - załącznik 1                                                                                              |       |       |          |      |  |   |
| Re       | zultat 2: Skonfigurowane urządzenia sieciowe                                                                                                    |       |       | <u> </u> |      |  |   |
| Uv       | vaga: oceny kryteriów należy dokonać po informacji od Przewodniczącego ZN o gotowości zdającego do oceny rutera, następn                                                 | ie pi | rzeła | ączr     | nika |  |   |
| 1        | W ruterze ustawiono adres IP interfejsu LAN: 10.0.0.1/25                                                                                                    |       |       |          |      |  |   |
| 2        | W ruterze włączono serwer DHCP                                                                                                    |       |       |          |      |  |   |
| 3        | W ruterze ustawiono zakres dzierżawy DHCP 10.0.0.10 ÷ 10.0.0.99                                                                                                    |       |       |          |      |  |   |
| 4        | W ruterze ustawiono rezerwację adresu IP 10.0.0.51 dla adresu MAC karty sieciowej serwera, podłączanej do portu 1<br>przełącznika                                        |       |       |          |      |  |   |
| 5        | Adres IP przełącznika ustawiono na 10.0.0.2/25                                                                                                    |       |       |          |      |  | 1 |
| 6        | W przełączniku utworzono sieć VLAN o ID=101                                                                                                    |       |       |          |      |  |   |
| 7        | W przełączniku utworzono sieć VLAN o ID=102                                                                                                    |       |       |          |      |  |   |
| 8        | W przełączniku port 1 i 2 przypisano bez tagowania (tryb dostępu) do sieci VLAN o ID=101                                                                                 |       |       |          |      |  |   |
| 9        | W przełączniku port 3 i 4 przypisano bez tagowania (tryb dostępu) do sieci VLAN o ID=102                                                                                 |       |       |          |      |  |   |

| ska  |  |  |  |
|------|--|--|--|
| Nume |  |  |  |
| sta  |  |  |  |
|      |  |  |  |

| Rezultat 3: Skonfigurowane interfejsy sieciowe                                                                                                    |                                                                                                    |  |  |  |  |  |  |  |
|----------------------------------------------------------------------------------------------------|----------------------------------------------------------------------------------------------------|--|--|--|--|--|--|--|
| Uwaga: oceny rezultatów należy dokonać dla serwera i stacji roboczej w systemie Windows, konto <b>Administrator</b> z hasłem <b>ZAQ!2wsx</b><br>Oceny kryteriów 3.9 ÷ 3.10 należy dokonać po informacji od Przewodniczącego ZN o gotowości zdającego do oceny komunikacji pomiędzy<br>urządzeniami sieciowymi. Sprawdzenie komunikacji zdający wykonuje w obecności egzaminatora |                                                                                                    |  |  |  |  |  |  |  |
| 1                                                                                                    | Na serwerze dla interfejsu sieciowego podłączonego do portu 1 przełącznika ustawiono nazwę połączenia: VLAN101 oraz dla<br>interfejsu sieciowego podłączonego do portu 3 przełącznika ustawiono nazwę połączenia: VLAN102 |  |  |  |  |  |  |  |
| 2                                                                                                    | Na serwerze dla interfejsu sieciowego podłączonego do portu 1 przełącznika ustawiono automatyczne pobieranie adresu IP,<br>uzyskano adres IP: 10.0.0.51 oraz bramę domyślną 10.0.0.1                                      |  |  |  |  |  |  |  |
| 3                                                                                                    | Na serwerze dla interfejsu sieciowego podłączonego do portu 1 przełącznika ustawiono serwer DNS na localhost                                                                                                    |  |  |  |  |  |  |  |
| 4                                                                                                    | Na serwerze dla interfejsu sieciowego podłączonego do portu 1 przełącznika wyłączono opcję ustawień TCP/IP: Zarejestruj<br>adresy tego połączenia w DNS                                                                   |  |  |  |  |  |  |  |
| 5                                                                                                    | Na serwerze dla interfejsu sieciowego podłączonego do portu 3 przełącznika ustawiono adres IP: 192.168.0.1/24                                                                                                    |  |  |  |  |  |  |  |
| 6                                                                                                    | Na serwerze dla interfejsu sieciowego podłączonego do portu 3 przełącznika ustawiono serwer DNS: localhost                                                                                                    |  |  |  |  |  |  |  |
| 7                                                                                                    | Na stacji roboczej dla interfejsu sieciowego ustawiono nazwę połączenia: VLAN102                                                                                                    |  |  |  |  |  |  |  |
| 8                                                                                                    | Na stacji roboczej dla interfejsu sieciowego ustawiono automatyczne pobieranie adresu IP, adres jest z zakresu 192.168.0.10<br>÷ 192.168.0.99                                                                             |  |  |  |  |  |  |  |
| 9                                                                                                    | Wykonano test komunikacji serwera z ruterem, uzyskano odpowiedź na polecenie np. ping 10.0.0.1 lub innym poleceniem<br>systemowym                                                                                         |  |  |  |  |  |  |  |
| 10                                                                                                    | Wykonano test komunikacji serwera z przełącznikiem, uzyskano odpowiedź na polecenie np. ping 10.0.0.2 lub innym<br>poleceniem systemowym                                                                                  |  |  |  |  |  |  |  |

|                         | st                                                                                                    |              |              |               |               |          |   |
|-------------------------|----------------------------------------------------------------------------------------------------|--------------|--------------|---------------|---------------|----------|---|
| Re                      | zultat 4: Skonfigurowany serwer                                                                                                    |              |              |               |               |          |   |
| UV                      | VAGA: ocenie podlega konfiguracja w systemie Windows                                                                                                    |              |              |               |               |          |   |
| 1                       | Dodano role: Usługi domenowe AD oraz serwer DHCP                                                                                                    |              |              |               |               |          |   |
| 2                       | Utworzono nową domenę o nazwie egzamin.local                                                                                                    |              |              |               |               |          |   |
| 3                       | W domenie utworzono jednostkę organizacyjną <b>Pracownicy</b>                                                                                                    |              |              |               |               |          |   |
| 4                       | W utworzonej jednostce organizacyjnej dodano konto użytkownika o nazwie logowania <b>anowak</b>                                                                                                    |              |              |               |               |          |   |
| 5                       | Udostępniono folder C:\Profile pod nazwą zasobu profile\$                                                                                                    |              |              |               |               |          |   |
| 6                       | Ustawiono do zasobu profile\$ uprawnienia sieciowe tylko dla: Wszyscy - Pełna kontrola                                                                                                    |              |              |               |               |          |   |
| 7                       | Ustawiono do folderu C:\Profile zabezpieczenia dla: Administratorzy – Pełna kontrola, Użytkownicy domeny – Wyświetlenie<br>zawartości folderu oraz Tworzenie folderów z dziedziczeniem: Tylko ten folder                                                                                            |              |              |               |               |          |   |
| 8                       | Ustawiono utworzonemu użytkownikowi ścieżkę profilu mobilnego \\serwer\profil\$\anowak i w folderze C:\Profile znajduje się profil anowak                                                                                                    |              |              |               |               |          |   |
| 9                       | W serwerze DHCP ustawiono zakres DHCP 192.168.0.10 ÷ 192.168.0.99 z maską podsieci 255.255.255.0                                                                                                    |              |              |               |               |          |   |
| 10                      | W serwerze DHCP ustawiono opcje ruter i serwer DNS na 192.168.0.1 oraz ustawiono domenę nadrzędną: egzamin.local                                                                                                    |              |              |               |               |          |   |
| Re                      | zultat 5: Wykonana diagnoza i skonfigurowana stacja robocza                                                                                                    |              |              |               |               |          |   |
| UV<br>zai<br>Kry<br>fak | VAGA: ocenie podlega konfiguracja w systemie Windows. Nośnik USB opisany Egzamin-x, gdzie x to numer stanowiska zdają<br>bezpieczony hasłem <b>ZAQ!2wsx</b><br>rteria R.5.5 ÷ R.5.7 należy ocenić na podstawie pliku specyfikacja umieszczonego na nośniku Egzamin-x, zapisy muszą być z<br>tycznym | cego<br>godn | , pc<br>e ze | wini<br>ə sta | ien l<br>aner | być<br>n |   |
| 1                       | Ustawiono nazwę komputera na STACJA-X, gdzie x to numer stanowiska egzaminacyjnego                                                                                                    |              |              |               |               |          |   |
| 2                       | Dodano stację roboczą do domeny                                                                                                    |              |              |               |               |          |   |
| 3                       | Sformatowano nośnik USB opisany Egzamin-x na systemem plików NTFS oraz nadano mu etykietę USB                                                                                                    |              |              |               |               |          |   |
| 4                       | Wykonano identyfikację nośnika USB opisanego Egzamin-x i w pliku zapisano poprawnie nazwę producenta                                                                                                    |              |              |               |               |          |   |
| 5                       | Wykonano identyfikację nośnika USB opisanego Egzamin-x i w pliku zapisano poprawnie model                                                                                                    |              |              |               |               |          |   |
| 6                       | Wykonano identyfikację nośnika USB opisanego Egzamin-x i w pliku zapisano poprawnie pojemność                                                                                                    |              |              |               |               |          | _ |

Strona 5 z 7

|    | star Z                                                                                                    |  |  |  |  |  |  |  |
|----|----------------------------------------------------------------------------------------------------|--|--|--|--|--|--|--|
| Pr | rzebieg 1: Montaż kabla krosowego                                                                                         |  |  |  |  |  |  |  |
| Za | Idający:                                                                                                    |  |  |  |  |  |  |  |
| 1  | zdejmował izolację z kabla U/UTP i montował wtyki 8P8C przy zastosowaniu odpowiednich narzędzi, zgodnie z zasadami<br>BHP |  |  |  |  |  |  |  |
| 2  | zostawił uporządkowane stanowisko po zakończeniu wszystkich prac                                                          |  |  |  |  |  |  |  |

Egzaminator .....

imię i nazwisko

data i czytelny podpis

.....

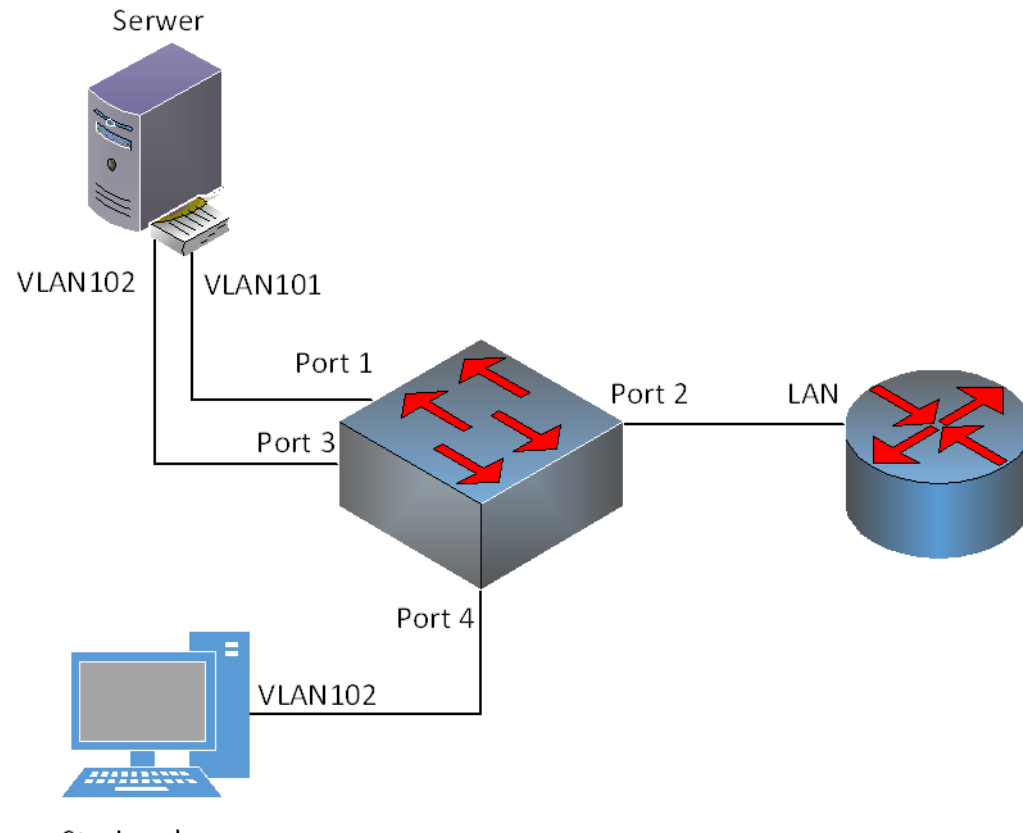

Stacja robocza